# Seguridad en ZOOM

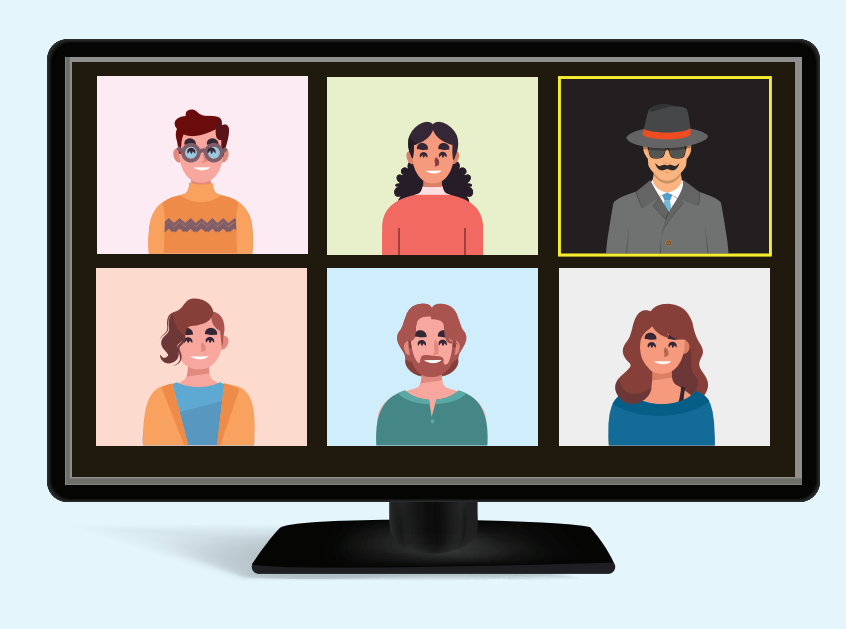

### ¿Qué hacer ante un caso de intrusión en una reunión en Zoom?

Para prevenir los accesos no autorizados a nuestras reuniones virtuales a través de la plataforma Zoom, es necesario:

- Habilitar la sala de espera (Los usuarios de Aulas Virtuales CUAIEED ya la tienen habilitada • desde el administrador y esta opción no puede ser modificada).
- Crear códigos de acceso
- Solicitar a los participantes que estén registrados en Zoom •

#### ¿Cómo hacerlo?

En el menú Configuración ingresar al apartado de Seguridad

| Seguridad                                                  | Clave de acceso S5*i@uGZ                                                                    |  |  |  |  |
|------------------------------------------------------------|---------------------------------------------------------------------------------------------|--|--|--|--|
|                                                            | <ul> <li>Solo pueden unirse a la reunión los usuarios admitidos por el anfitrión</li> </ul> |  |  |  |  |
| Requerir autenticación para unirse: Iniciar sesión en Zoom |                                                                                             |  |  |  |  |
| _                                                          |                                                                                             |  |  |  |  |

El Escudo de Seguridad, situado en la

Bloquear reunión

parte inferior de la pantalla, permitirá a los anfitriones y coanfitriones, habilitar o deshabitar las principales funciones disponibles para los participantes en la reunión.

| <ul> <li>Habilitar la sala de espera</li> <li>Ocultar las imágenes de perfil</li> </ul> |  |  |  |  |  |  |
|-----------------------------------------------------------------------------------------|--|--|--|--|--|--|
| Permitir que los participantes:                                                         |  |  |  |  |  |  |
| ✓ Compartir pantalla                                                                    |  |  |  |  |  |  |
| ✓ Chat                                                                                  |  |  |  |  |  |  |
| ✓ Permitir que se cambien de nombre                                                     |  |  |  |  |  |  |
| ✓ Reactiva el micrófono por ellos mismos                                                |  |  |  |  |  |  |
| ✓ Iniciar vídeo                                                                         |  |  |  |  |  |  |
| Suspender actividades del participante                                                  |  |  |  |  |  |  |
| Seguridad Participantes Chatear Compa                                                   |  |  |  |  |  |  |
|                                                                                         |  |  |  |  |  |  |

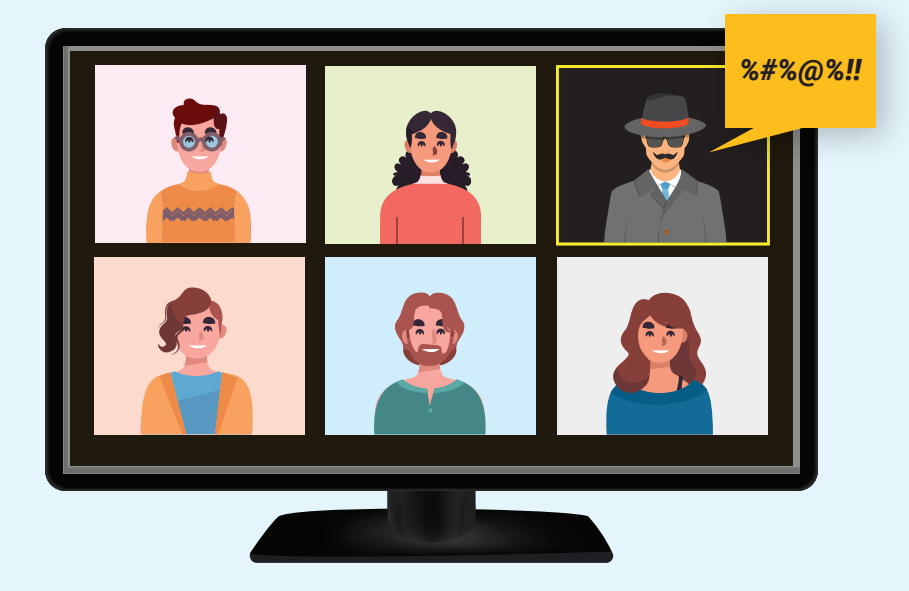

## ¿Qué hacer si ya ingresó un intruso y está ocasionando problemas?

| ✓ Bloquear reunión                                         | rie |
|------------------------------------------------------------|-----|
| Habilitar la sala de espera                                |     |
| <ul> <li>Ocultar las imágenes de perfil</li> </ul>         |     |
| Permitir que los participantes:                            |     |
| ✓ Compartir pantalla                                       |     |
| ✓ Chat                                                     | Ì   |
| <ul> <li>Permitir que se cambien de nombre</li> </ul>      |     |
| <ul> <li>Reactiva el micrófono por ellos mismos</li> </ul> |     |
| ✓ Iniciar vídeo                                            |     |
| Eliminar participante                                      |     |
| Suspender actividades del participante                     |     |
| 🗘 👫 3 ^ 🖿                                                  |     |
| Seguridad Participantes Chatear Comp                       | ba  |

Dar clic en el Escudo de Seguridad y seleccionar la opción Bloquear la

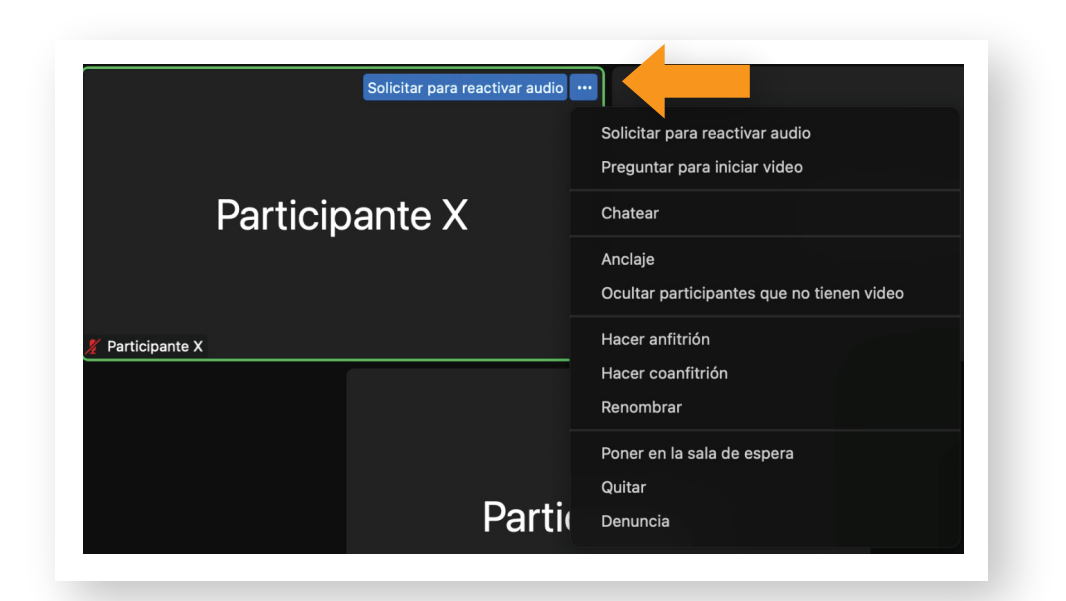

Ubicar el cuadro del participante intruso y dar clic en los tres puntos ubicados en la esquina superior derecha, posteriormente seleccionar alguna de las siguientes opciones:

Poner en sala de espera.

2

3

- reunión
- Anfitrion (Anfitrión, yo) PX Participante X (Invitado) Partici... Solicitar para reactivar audio Más~ PΥ Chatear Preguntar para iniciar video Anclaje Hacer anfitrión Hacer coanfitrión Renombrar Poner en la sala de espera Quitar Denuncia
- Quitar
- Denunciar

Estas acciones también se pueden realizar desde el listado de participantes:

- Seleccionar nombre
- Dar clic en el botón Más.

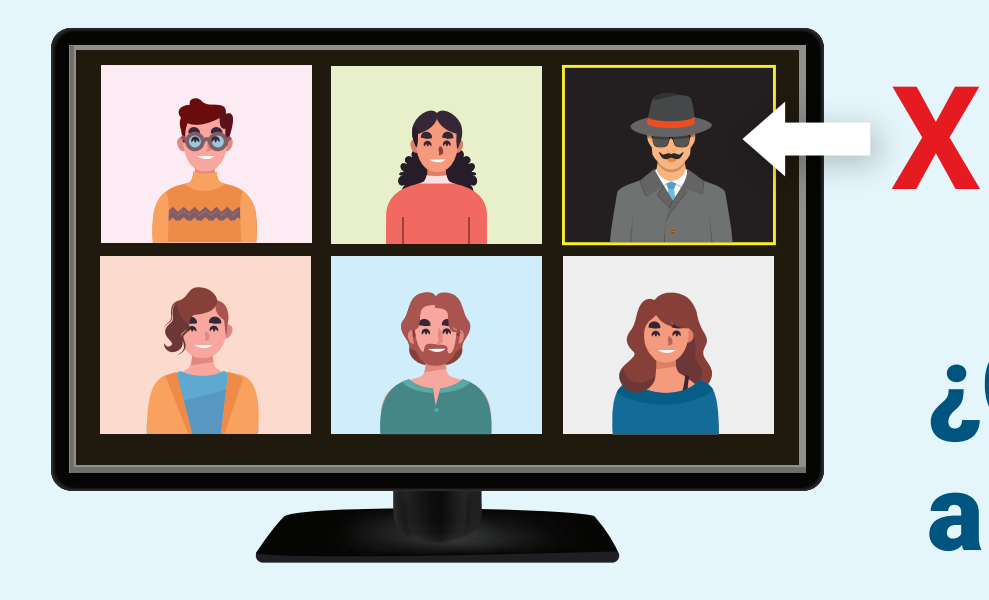

### ¿Cómo reportar a un participante?

#### **Existen 3 opciones:**

| A quién quiere denunciar?                              |  |
|--------------------------------------------------------|--|
| Se eliminarán a los usuarios denunciados de su reunión |  |
| Participante X ×                                       |  |
| Qué ocurrió?                                           |  |
| Se lo diré más tarde                                   |  |
| Ofensivo, ilegal o abusivo                             |  |
| Suicidio o autolesión                                  |  |
| Información privada                                    |  |
| Correo no deseado                                      |  |
| Infracción de derechos de autor o de marca             |  |
|                                                        |  |
| Suplantación de identidad                              |  |

Desde el listado de participantes:

Seleccionar nombre

1

- Dar clic en el botón Más
- Seleccionar la palabra Denuncia

| Está conecta<br>Estados Unic<br>Denuncia 🏴 | Solicitar para reactivar audio …<br>do a Red global de Zoom a través de centros de datos en lo<br>los<br>Descripción general de la configuración d | 2<br>Ds<br>le seguridad | Dar clic en el escudo verde de<br>seguridad y seleccionar la opció<br>Denuncia |
|--------------------------------------------|----------------------------------------------------------------------------------------------------|-------------------------|--------------------------------------------------------------------------------|
| lun., 10 ene.                              |                                                                                                    |                         |                                                                                |
|                                            |                                                                                                    |                         |                                                                                |

Después de terminar la reunión

3

- Ingresar a la página de Zoom https://zoom.us/
- En el menú de Reuniones, seleccionar Anteriores
- Ubicar la reunión y dar clic en Denunciar ante Zoom

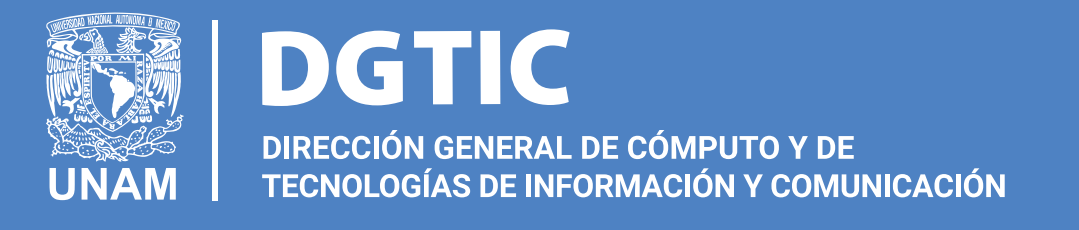